## How do I make the background of my badge transparent using chromakey?

Last Modified on 06/09/2025 2:34 pm EDT

## Question

How do I make the background of my badge transparent using chromakey?

## Answer

follow these steps:

- 1. Start BadgeDesigner and open the badge layout.
- 2. Right-click the object on the badge requiring a transparent background and select Properties.
- 3. Change the Transparent Background property to Yes, then click [OK].
- 4. Save the badge layout.

The background image should now be transparent.

Applies To

OnGuard (All versions)

## Additional Information

None